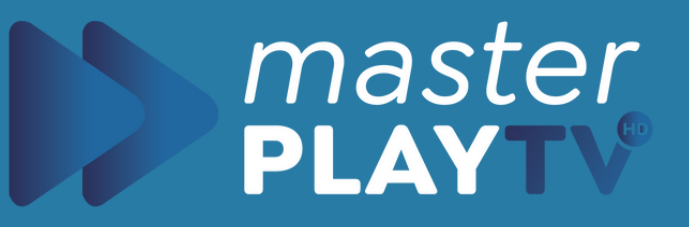

# Como Instalar en Smart TV

Guía de Instalación Smart Tv LG y Samsung

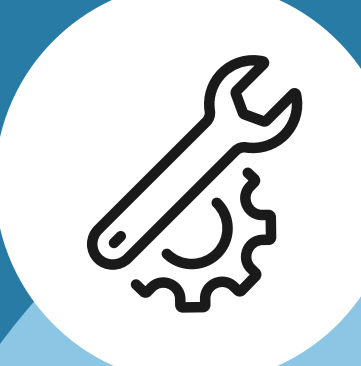

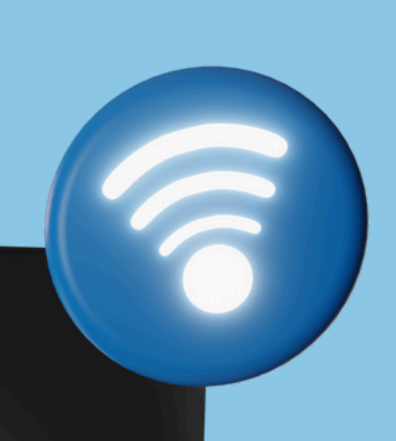

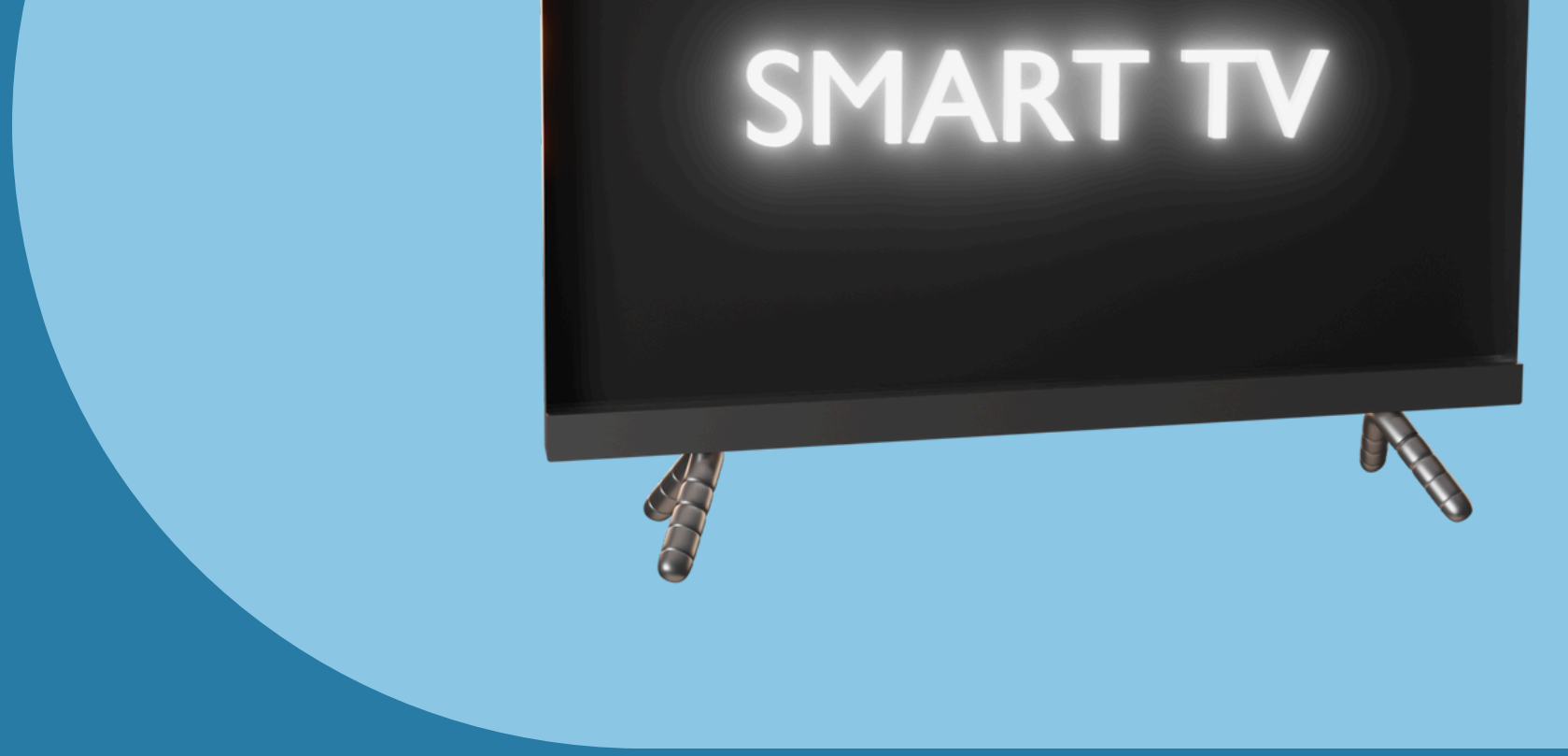

### $\bullet \bullet \bullet$

masterplaytv.info

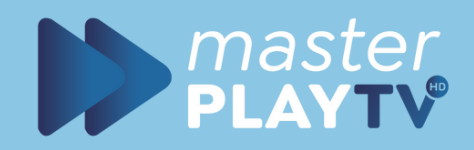

## Abrimos el appstore

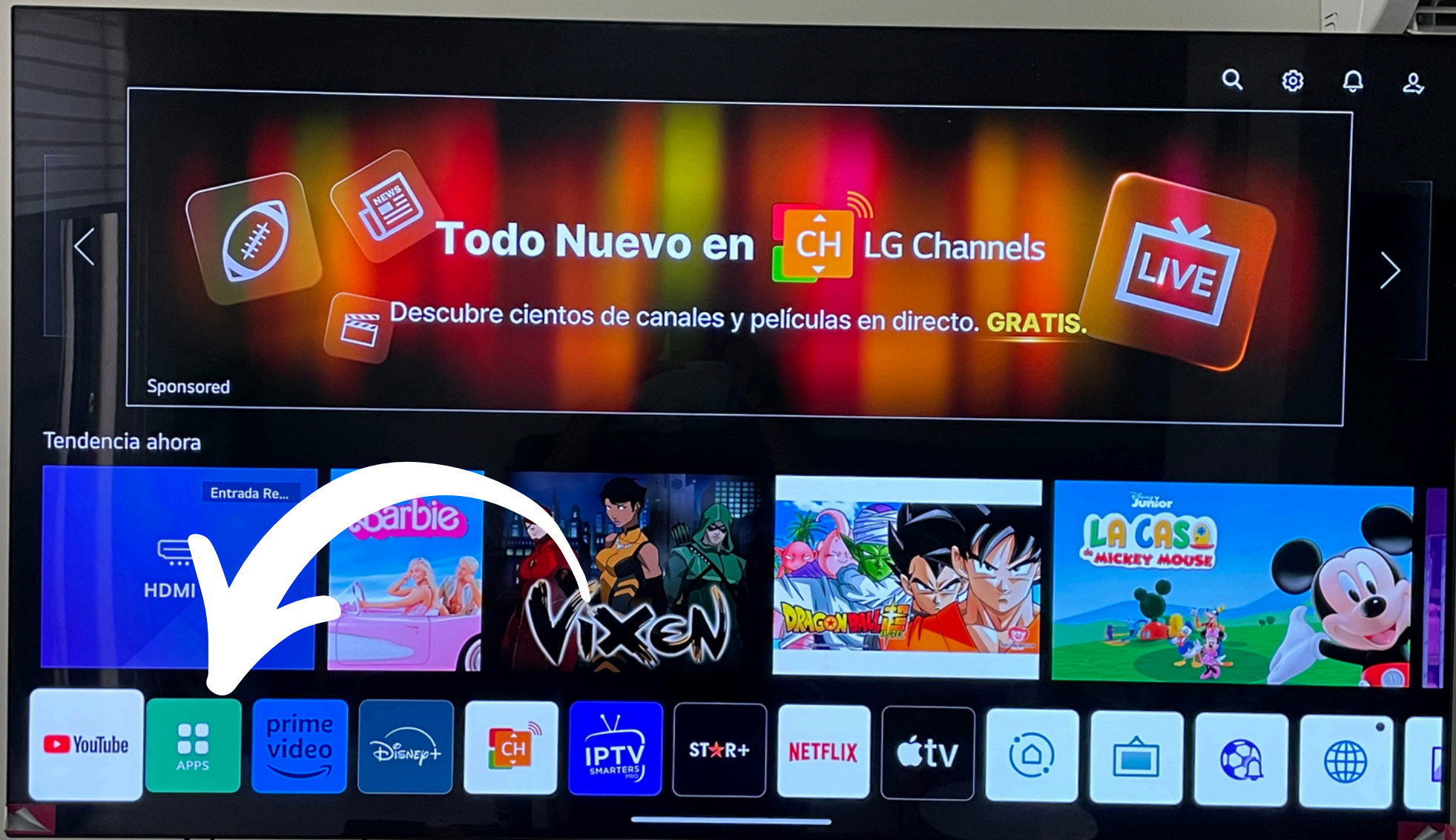

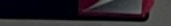

## Encontraremos el appstore o tienda de apps en el inicio (HOME) de nuestra SMART TV.

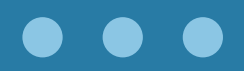

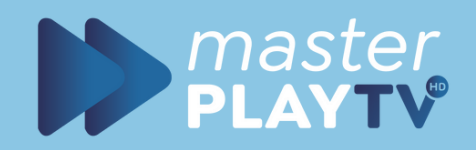

## Descargar App

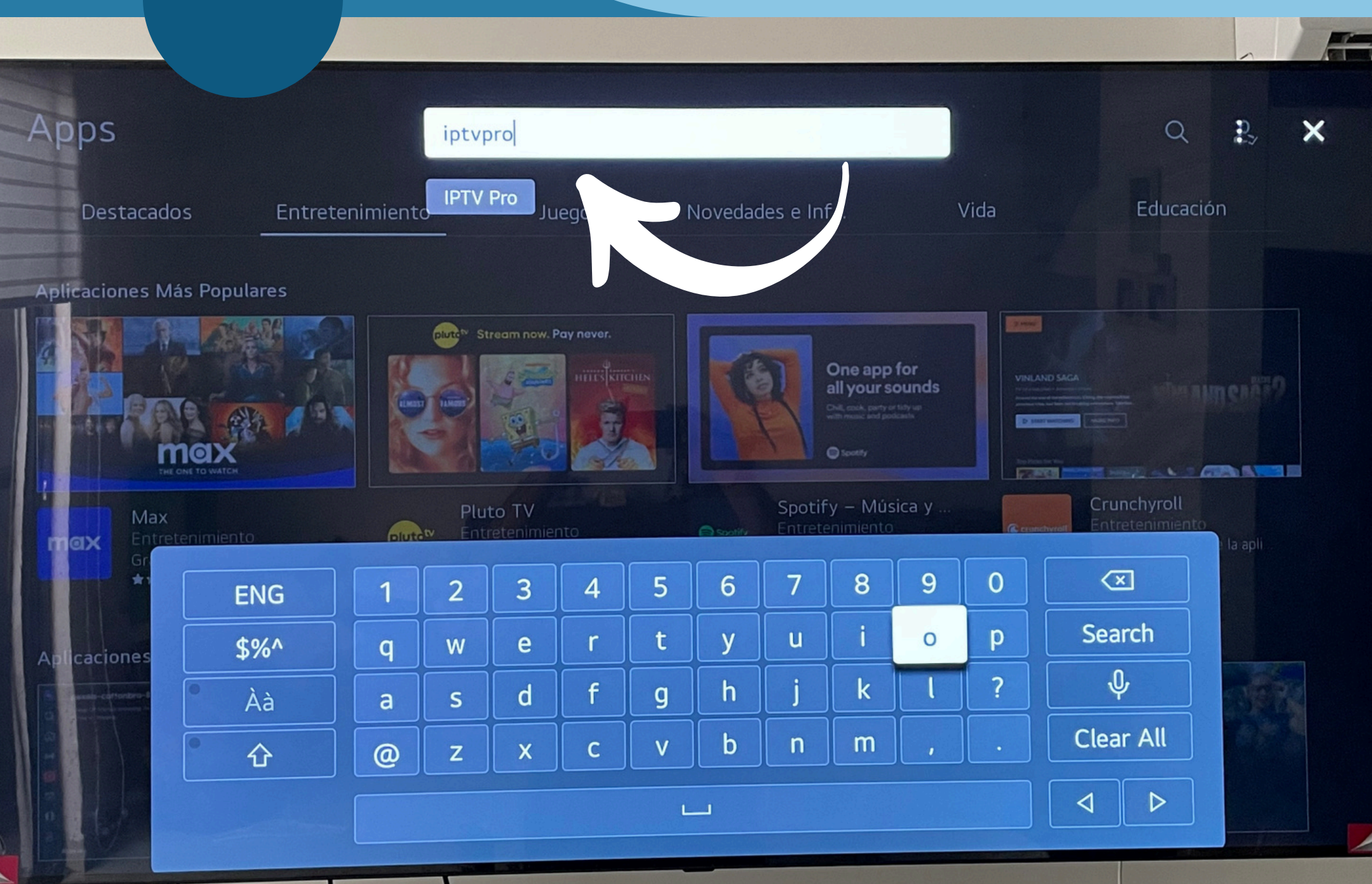

### Seleccionamos la opcion BUSCAR de nuestra tv y buscamos la app

### **IPTV PRO**

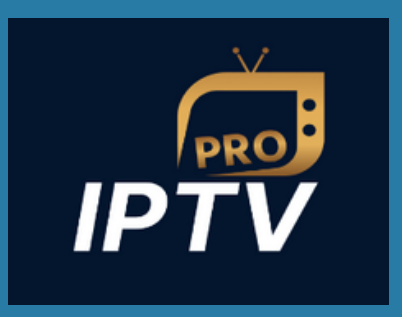

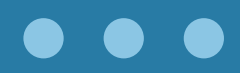

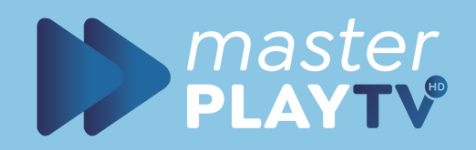

## Descargar App

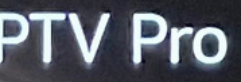

ntretenimiento

Q &

-

Calificar aplicación 😭 😭

Instalar

★☆☆☆ egoría E sificación T

Entretenimiento Todo

naño : 709.89KB 74MB Libre / 2801MB) cio : Libre juisitos del Sistema : Internet Detalles

IPTV Providows users to access a vast range of live TV channels, movies, series, and on-demand content directly on their devices by their playlists. With an easy-to-navigate interface, customizable channel lists, where a content directly on their devices is playlist. With an easy-to-navigate interface, customizable channel lists, where a content directly on the series of the content directly on the series of the content directly on the content directly on th

Actualizado: 17/06/2024

Versión : 1.0.7 Vendedor : OTT Contacte Al Vendedor : helpiptvpro@gmail.com

#### Capturas de pantalla

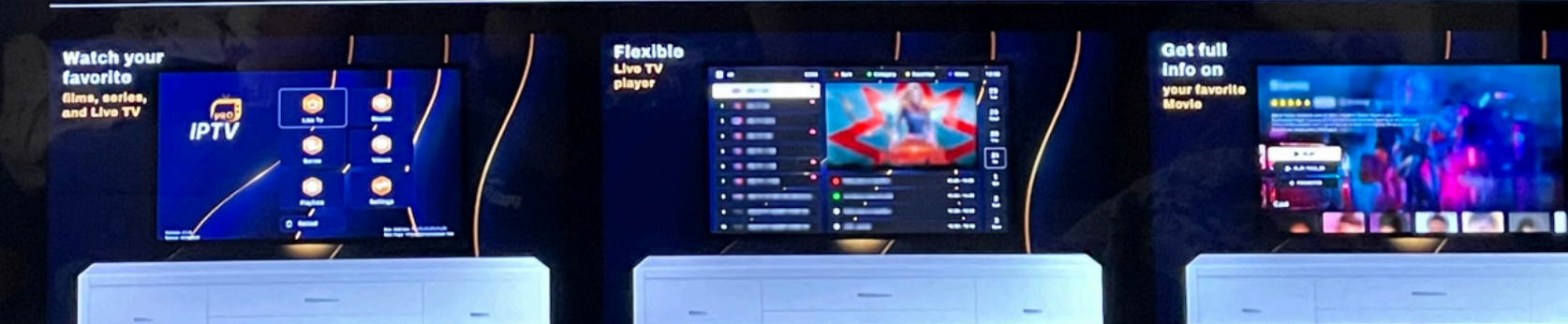

Seleccionamos la app descargamos e instalamos

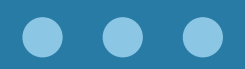

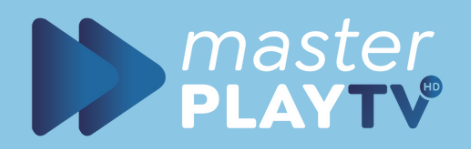

## Descargar App

### IPTV Pro

Entretenimiento

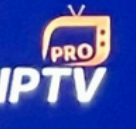

#### Lanzamiento

#### \*\*\*\*

Categoría Clasificación Entretenimiento Todo

Tamaño : 709.89KB (2074MB Libre / 2801MB) Precio : Libre Requisitos del Sistema : Internet

#### Detalles

Calificar a

to allows users to occess a vast range of live TV channels, movies, series, and on actly on their devices by their playlists. With an easy-to-navigate interface, customiz vanced playback features, IPTV Pro is your go-to solution for enjoying high-quality st

Actualizado : 17/06/2024

Versión : 1.0.7 Vendedor : OTT Contacte Al Vendedor : helpiptvpro@gmail.com

#### Capturas de pantalla

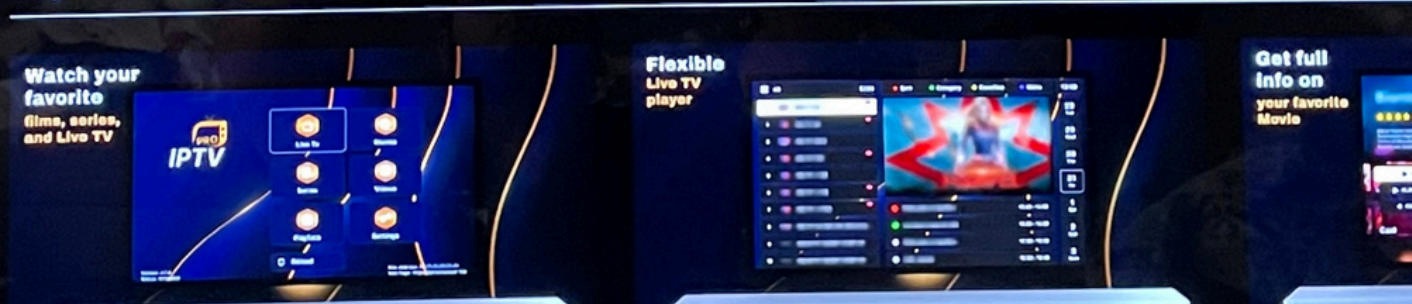

### Una vez instalada damos en la opcion de "LANZAMIENTO" o "LAUNCH"

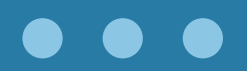

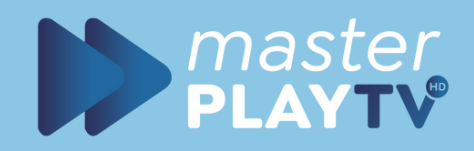

## Configuración De Cuenta

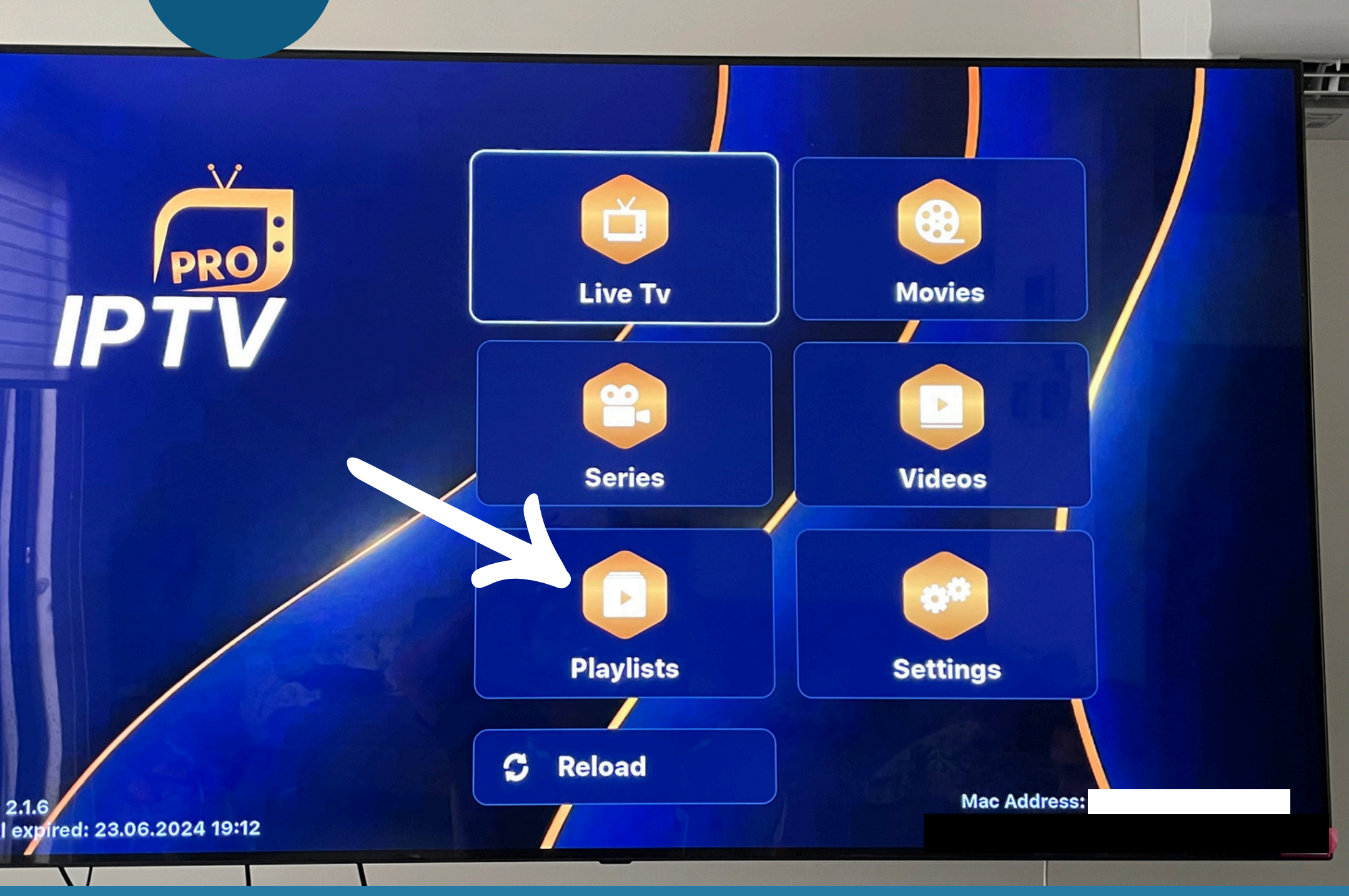

### Aqui ya instalamos la app exitosamente. Ahora pasaremos a configurar nuestra cuenta MASTER PLAY.

### En esta pantalla nos dirigimos a la opción PLAYLIST

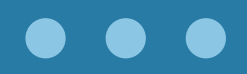

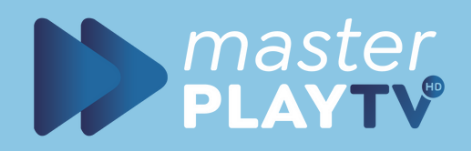

## Configuración De Cuenta

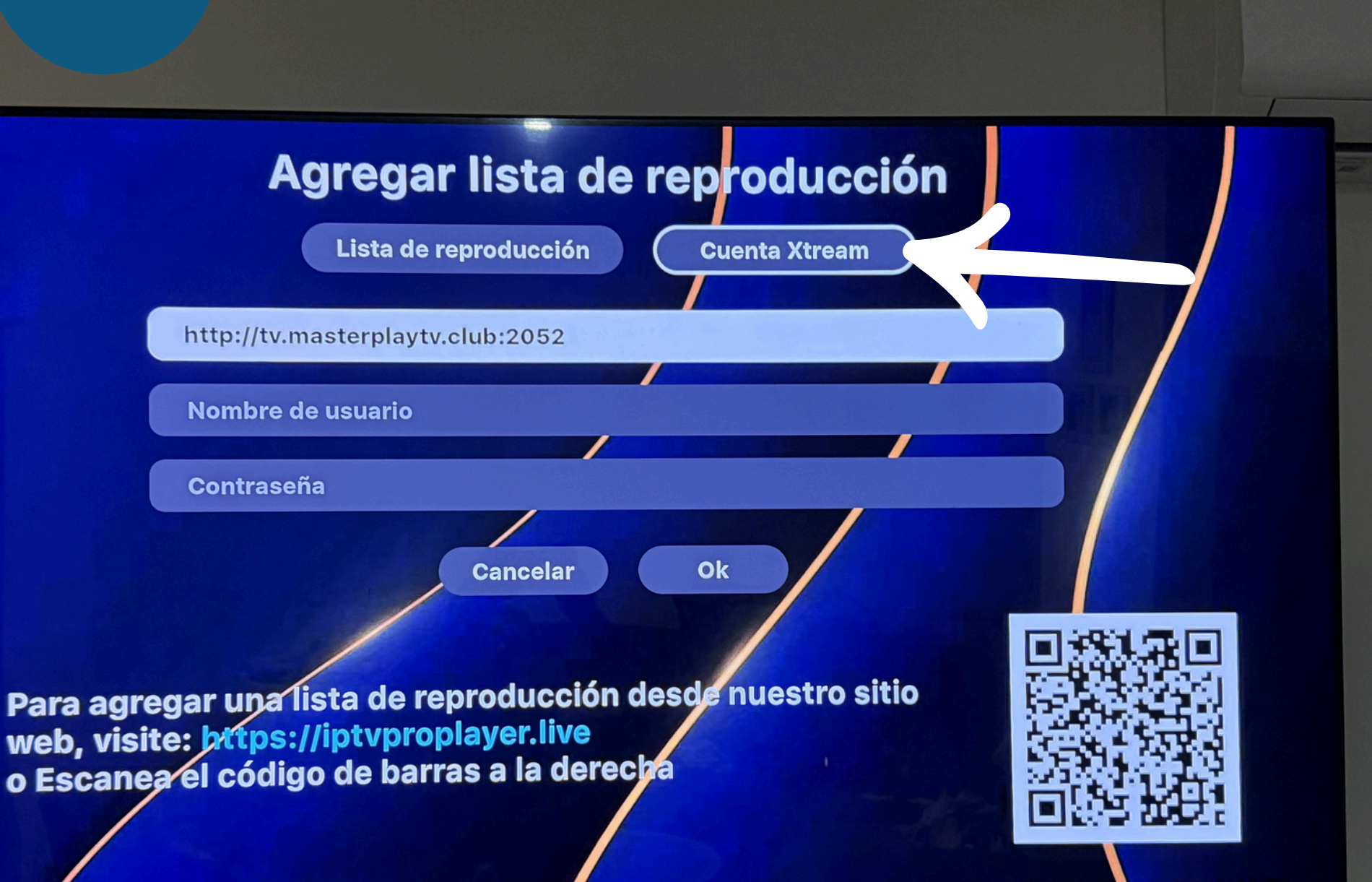

Dirección Mac: 64:CB:E9:33:36:02 Página web: https://intyproplayer.live

Versión: 2.1.23 Prueba gratuita caducada

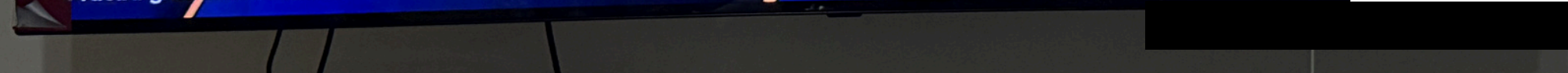

Seleccionamos la opción "cuenta xtream" y agregamos el portal y los datos de nuestra cuenta (usuario y contraseña)

portal elige cualquiera en caso q no te funcione alguno:

> http://tv.masterplaytv.club:2052 http://tv.masterplaytv.club:8080

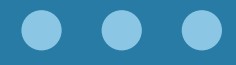

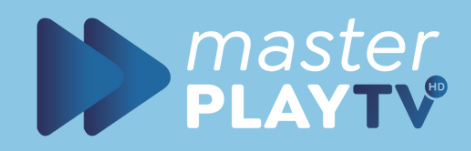

## Configuración De Cuenta

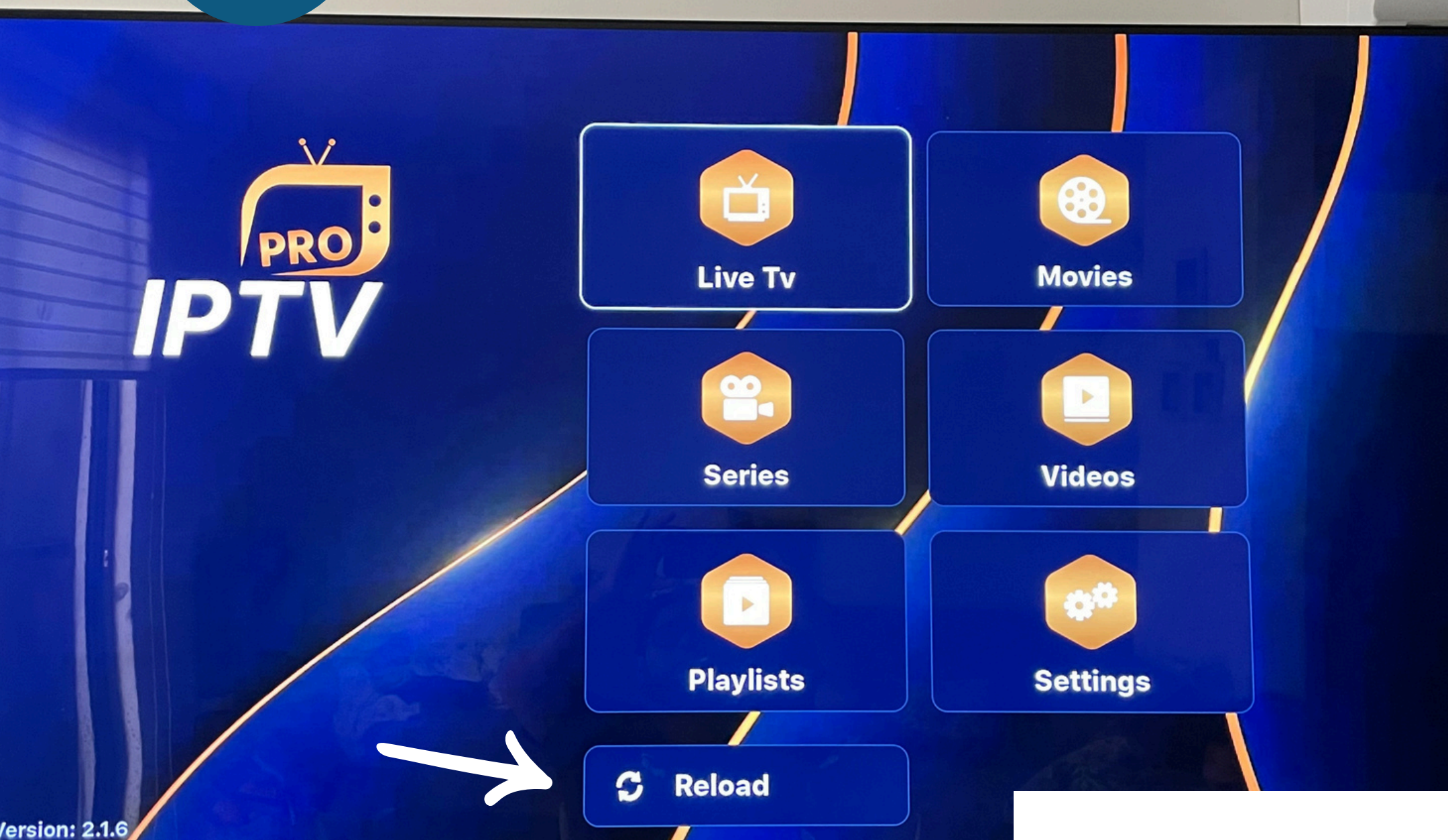

### Regresamos al TV y seleccionamos la opción "RELOAD" o "ACTUALIZAR"

### LISTO.. A DISFRUTAR MASTER PLAY

NOTA: Si te aparece el letrero que la app es un "TRIAL" ignoralo, la app al usar masterplay queda activado GRATIS.

#### $\bullet \quad \bullet \quad \bullet$

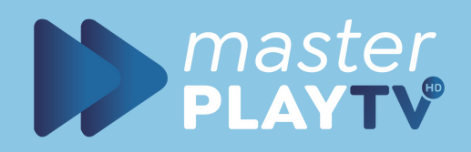

## CONSEJOS SUGERENCIAS

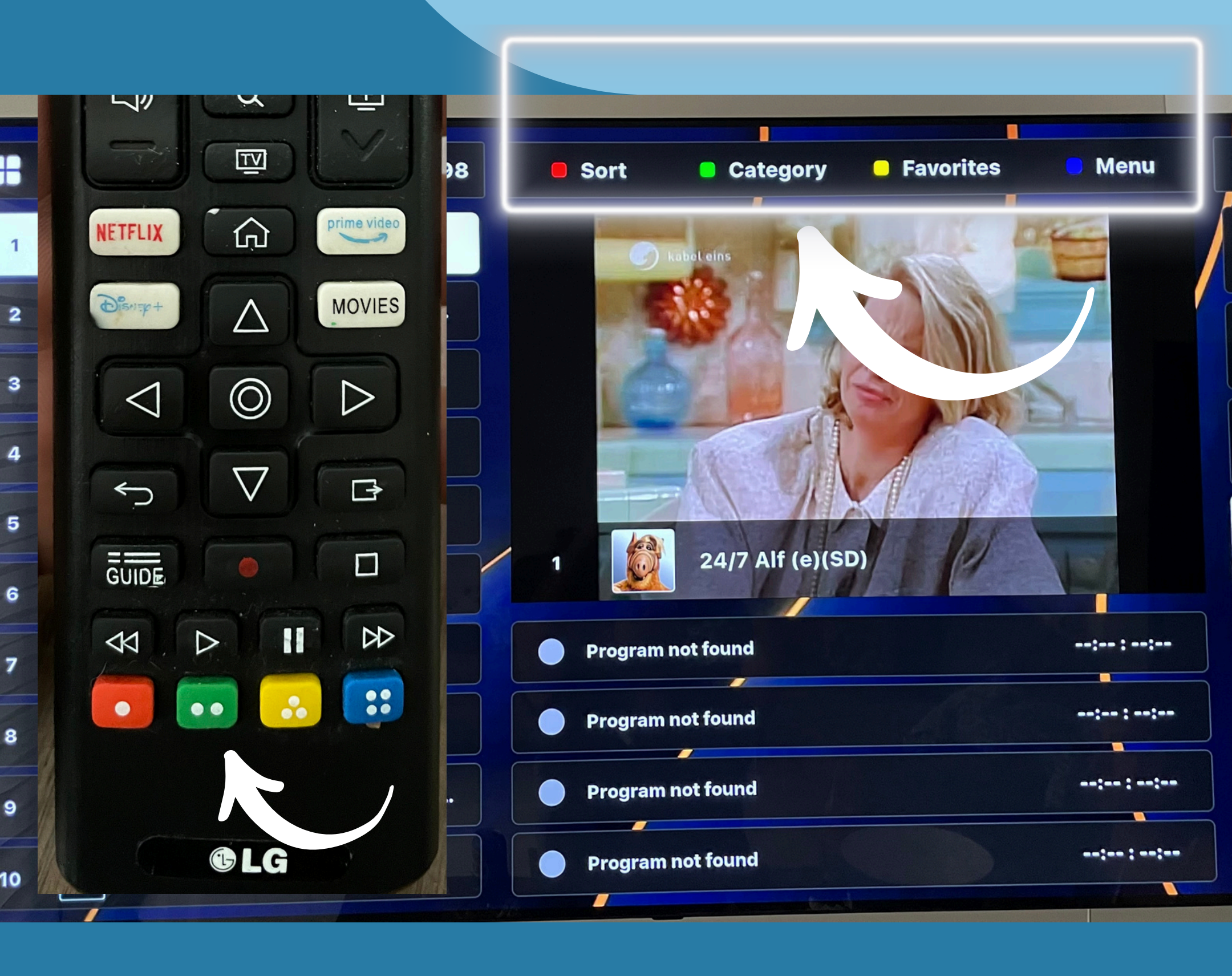

Al entrar a la seccion de canales o peliculas notaras estos botones en la pantalla.

Estos botones son referencia a los botones que tienen las SMART TV en el control remoto.

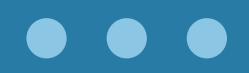

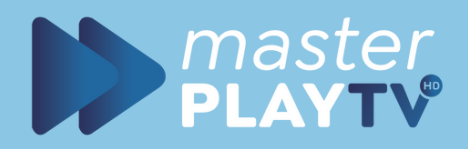

## CAMBIAR PIN Y BLOQUEAR CATEGORIAS

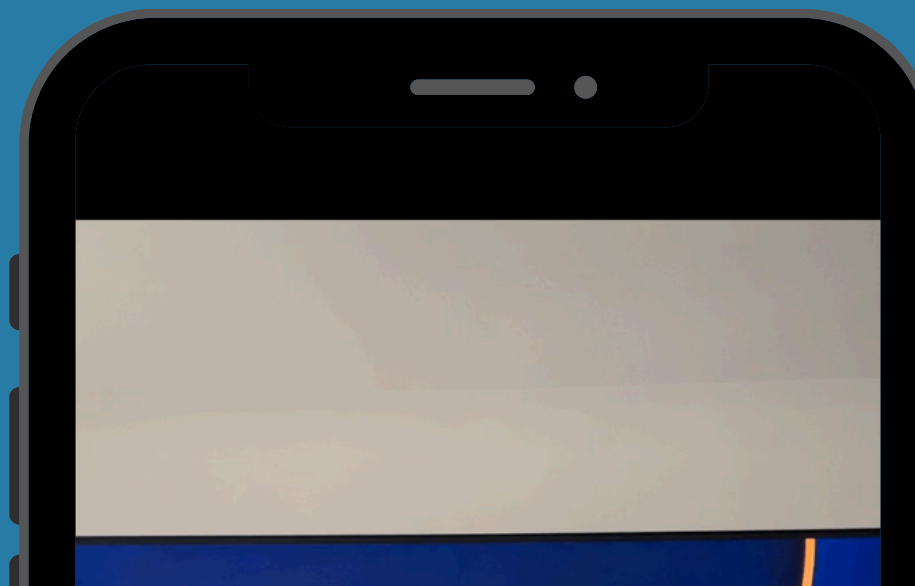

Ajustes

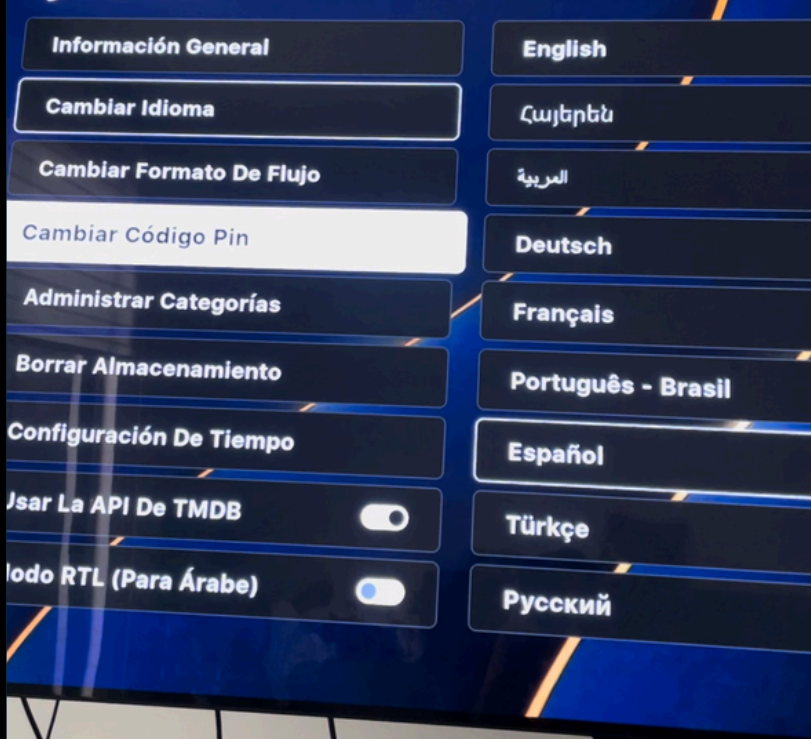

Entramos a ajustes y seleccionamos la opción cambiar codigo PIN

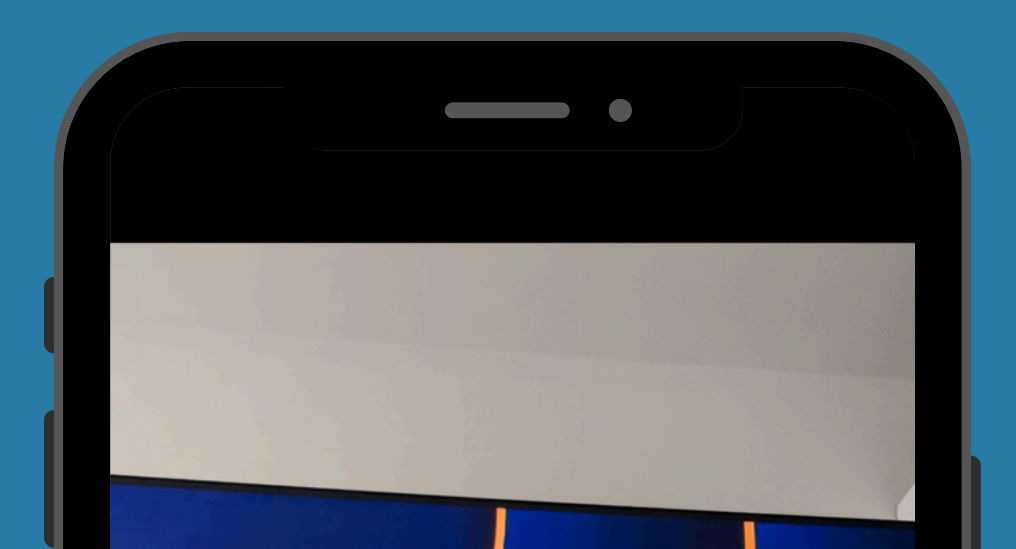

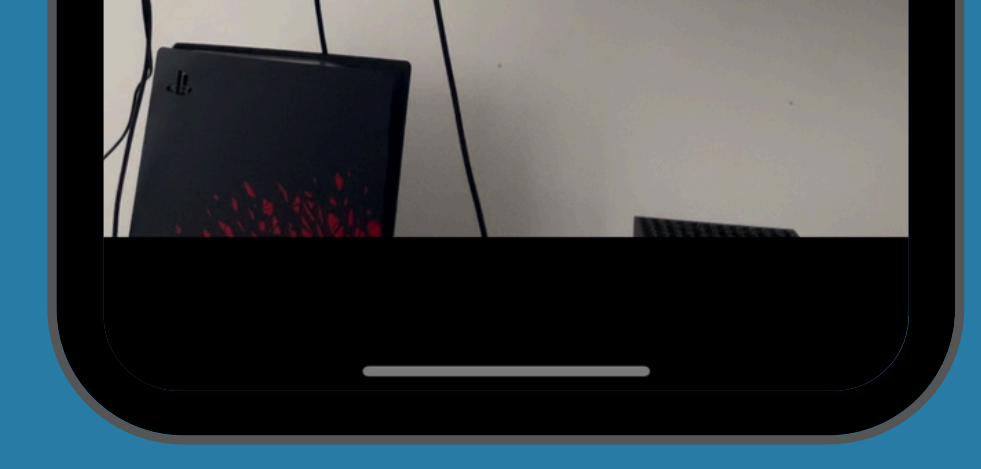

Aqui te pedira agregar el nuevo codigo PIN el que viene por default es: 0000

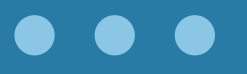

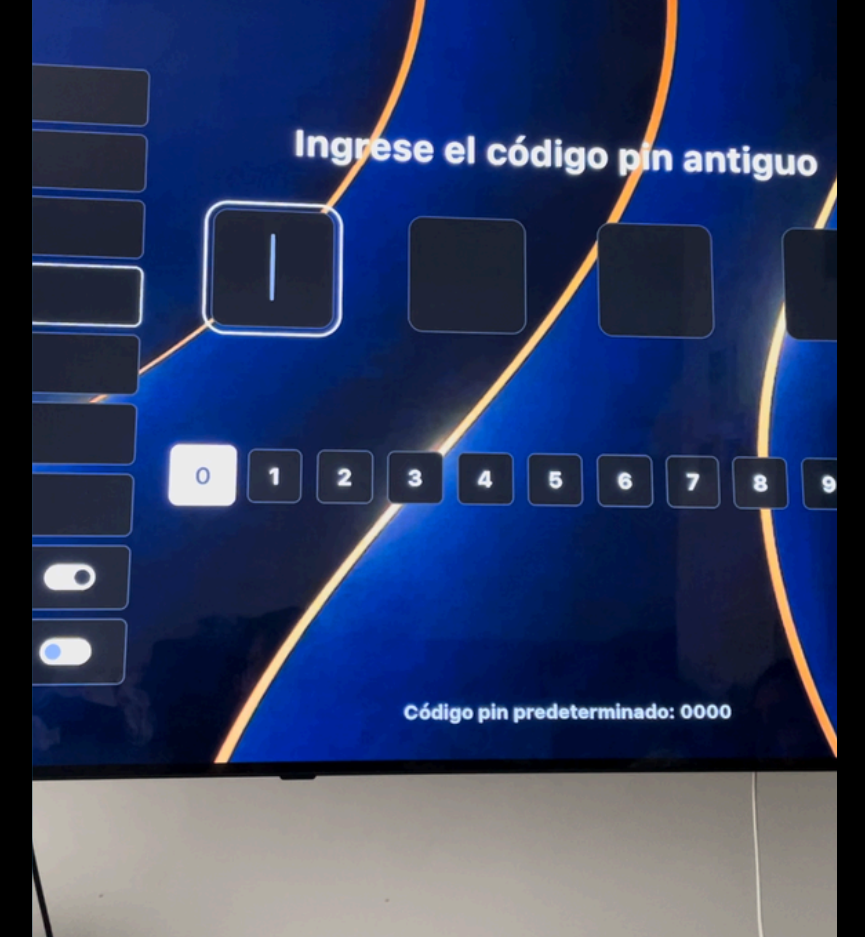